# **Binding a Recalcitrant Macintosh Computer**

When all other methods fail, this is the most serious successful method that I've done. Thanks to IT for the help in resolving this.

#### Unbind, if it is 'bound' already

Run the Directory Untility and unbind the computer. You might even go into Active Directory and make sure that the computer doesn't show up there, either. (though I believe the unbinding is supposed to take care of that.)

### Remove various binding files from the Mac

From Library / Preferences, delete

- 1) Directory Services folder
- 2) edu.mit.Kerberos

From /var /db / dslocal / nodes / default / config, delete the kerberos file with ASDK12 in the name (if it's there). Leave the one with KDC in the name.

Restart the computer

| Launch [     | Directory Utility and add these setti   | ngs                           |           |
|--------------|-----------------------------------------|-------------------------------|-----------|
| 000<br>(1)   | Director                                | y Utility                     | 1.1.1.1.1 |
| Directory S  | ervers Mounts Services Search Policy    | ,                             |           |
|              | Select a service and click the          | pencil icon to edit settings. |           |
| Enable       | Name                                    | Version                       |           |
| $\checkmark$ | Active Directory                        | 1.6.5                         |           |
| $\checkmark$ | BSD Flat File and NIS                   | 2.0                           |           |
| $\checkmark$ | LDAPv3                                  | 3.1                           |           |
| $\checkmark$ | Local                                   | 1.1                           |           |
|              |                                         |                               |           |
|              |                                         |                               |           |
|              |                                         |                               |           |
|              |                                         |                               |           |
|              |                                         |                               |           |
|              |                                         |                               |           |
| 1            |                                         |                               |           |
| 🗾 ci         | ck the lock to prevent further changes. |                               | Apply     |

Enable Active Directory

| Directory Utility                                                       |
|-------------------------------------------------------------------------|
| Services Search Policy                                                  |
| Forest: asdk12.org                                                      |
| Domain: asdk12.org                                                      |
| uter ID: so-g111-f100440                                                |
| Unbind)                                                                 |
| Options                                                                 |
| Experience       Mappings       Administrative         account at login |
|                                                                         |

Add asdk12.org as the Active Directory Domain \*Important\* The default is to Force local home directory. DESELECT THIS OPTION!

| Mappings                                                              |                                                                                                    |
|-----------------------------------------------------------------------|----------------------------------------------------------------------------------------------------|
| 000                                                                   | Directory Utility                                                                                            |
| Directory Servers Mounts Services                                     | Search Policy                                                                                                |
| Active Directory Forest:                                              | asdk12.org                                                                                                   |
| Active Directory Domain:                                              | asdk12.org                                                                                                   |
| Computer ID:                                                          | so-g111-f100440                                                                                              |
| Linear Linear                                                         | Unbind                                                                                                    |
| User Experie<br>Select options below to u<br>of dynamically generated | nce Mappings Administrative<br>use specific Active Directory attributes instead<br>information for Mac OS X: |
| Map UID to attribute                                                  | extensionAttribute1                                                                                          |
| Map user GID to attr                                                  | ribute: primaryGroupID                                                                                       |
| Map group GID to at                                                   | tribute: gidNumber                                                                                           |
|                                                                       | System Preferences<br>Prestigit<br>Tons Machine<br>Latinees                                                  |
|                                                                       | Cancel OK                                                                                                    |

Add extensionAttribute1

| Administrative                                                                                                    |  |  |  |  |  |
|----------------------------------------------------------------------------------------------------|--|--|--|--|--|
| O O O Directory Utility                                                                                                    |  |  |  |  |  |
| Directory Servers Mounts Services Search Policy                                                                                                    |  |  |  |  |  |
| Active Directory Forest: asdk12.org                                                                                                    |  |  |  |  |  |
| Active Directory Domain: asdk12.org                                                                                                    |  |  |  |  |  |
| Computer ID: so-g111-f100440                                                                                                    |  |  |  |  |  |
| Unbind                                                                                                    |  |  |  |  |  |
| <ul> <li>Hide Advanced Options</li></ul>                                                                                                    |  |  |  |  |  |
| ✓ Prefer this domain server: sodc01.asdk12.org                                                                                                    |  |  |  |  |  |
| ✓ Allow administration by: ASD\domain admins<br>ASD\so_admins                                                                                                  |  |  |  |  |  |
| + - All members of these groups will<br>have administrator privileges on this<br>computer.<br>All we authentication from any domain in the forest<br>Cancel OK |  |  |  |  |  |

Add the domain server. It probably is xxdc01.asdk12.org with your school for xx.

The 'administration by' evidently takes care of itself.

I de-selected 'Allow authentication...', but I doubt that it matters.

| 000                  | Directory Utility                                                                               |    |
|----------------------|-------------------------------------------------------------------------------------------------|----|
| irectory Servers Mou | Ints Services Search Policy                                                                     |    |
|                      | Location: Ethernet DHCP                                                                         |    |
| Add D                | HCP-supplied LDAP servers to automatic search policies                                          |    |
| Hide Options —       | 2.0 2.0 2.0                                                                                     |    |
|                      | New LDAP Connection                                                                             | 12 |
| Server Name or I     | P Address:                                                                                      |    |
|                      | <ul> <li>Encrypt using SSL</li> <li>Use for authentication</li> <li>Use for contacts</li> </ul> |    |
|                      | Jose for contacts                                                                               |    |
| Manual               | Cancel Continue                                                                                 |    |
|                      |                                                                                                 |    |
|                      |                                                                                                 |    |
|                      |                                                                                                 |    |

Select LDAPv3 and enter a new server. Make sure the location is Ethernet DHCP and click New Enter xxmgt01.asdk12.org or whatever your server name is.

Click Continue and select Default answers to the next screens.

Your result should be as below:

| 00                     | Directory Util               | ty                       |     |
|------------------------|------------------------------|--------------------------|-----|
| rectory Servers Mour   | nts Services Search Policy   |                          |     |
|                        | Location: Ethernet DHO       | (P 🛟                     |     |
|                        | HCP-supplied I DAP servers t | automatic search polici  | 85  |
|                        |                              | o automatic scalen poner |     |
| Hide Options —         |                              | 1.1                      |     |
| able Configuration Nam | e Server Name or IP Address  | LDAP Mappings            | SSL |
| 🗹 somgt01              | somgt01.asdk12.org           | From Server              | •   |
|                        |                              |                          |     |
|                        |                              |                          |     |
|                        |                              |                          |     |
|                        |                              |                          |     |
|                        |                              |                          |     |
|                        |                              |                          |     |
|                        |                              |                          |     |
|                        |                              |                          |     |
|                        |                              |                          |     |

#### Bind the computer!

Before you click bind, make sure that your OU is correct.

It should be something like this: ou=Apple\_Computers,ou=Apple,ou=XX,ou=Schools,dc=asdk12,dc=org with XX being your school abbreviation. I copied this from the ad\_adder script to a text file and push it out to the desktop of the local admin so that I can copy and paste.

## **Close Directory Utility**

Close Directory Utility, saving changes.

To test, run Terminal and type in 'ID lastname\_firstname' for some district ID. It should recognize the name and list out the groups that it is a member of.

## Log out / Log in / Restart

Log out. The computer should now be bound. Try it out.

Restart and try again. It may take 15-20 seconds after the log-in screen comes up before the computer has made all of its 'connections' and is fully bound.

Good luck!